## How to access your club on SWIMS

Step One: Log in to SWIMS here: USA Swimming

| Login                                         |                |
|-----------------------------------------------|----------------|
| Please login with your username and password. |                |
| Username                                      |                |
|                                               |                |
| Password                                      |                |
|                                               | Ś              |
| LOGIN                                         |                |
| FORGOT USERNAME FORGOT PASSWORD               | CREATE A LOGIN |

**Step Two**: Once you have access to your dashboard, you will click 'CLUB' at the top of the page.

| USA<br>Svinninke                                                  | Members                          | EVENTS & TICKETS FIN                        | DASWIM TEAM & LESSONS SWIM SH<br>Facilities Competition | OP Welcom Ţ ↓ Settings ↓ Logout<br>Groups Reporting Admin Help |
|-------------------------------------------------------------------|----------------------------------|---------------------------------------------|---------------------------------------------------------|----------------------------------------------------------------|
| TH Member                                                         |                                  | 1                                           |                                                         |                                                                |
| My Member Cards<br>(Click to view card)<br>Member<br>Good Sanning | My Famil<br>No Family            | <b>ly</b><br>Members                        | <b>*</b>                                                |                                                                |
| RENEW MEMBERSHIPS                                                 | My Accol<br>General<br>Grou      | unt<br>Linfo Contact<br>ps                  | ts Photos                                               |                                                                |
|                                                                   | My Paym<br>USAS Receip<br>Number | IENTS<br>ht Stripe Receipt Tra<br>Number Da | ansaction<br>te Amount                                  |                                                                |
|                                                                   |                                  |                                             |                                                         |                                                                |

**Step Three:** Once you click 'CLUB' at the top, you will then proceed to click 'My Club' in the drop-down options.

|                                                                                                    | EVENTS & TICKETS FIND A SWIM TEAM & LESSONS SWIM SHOP Welcom                                                                                                    |
|----------------------------------------------------------------------------------------------------|----------------------------------------------------------------------------------------------------|
|                                                                                                    | Members Education Club Facilities Competition Groups Reporting Admin Help                                                                                                    |
| Member<br>Member<br>(Click to view card)<br>(Click to view card)<br>Member<br>Good Standing<br>RENEW MEMBERSHIPS | Club   Club Details   My Club   Safe Sport Recognition   Swim-a-Thon   My Family   Club Renewal   No Family Members     My Account   General Info   Groups     My Payments   USAS Receipt Stripe Receipt   Number Date |
|                                                                                                    |                                                                                                    |

## How to access your club on SWIMS

Step Four: Once you click 'My Club' you will be loaded into your club's dashboard!

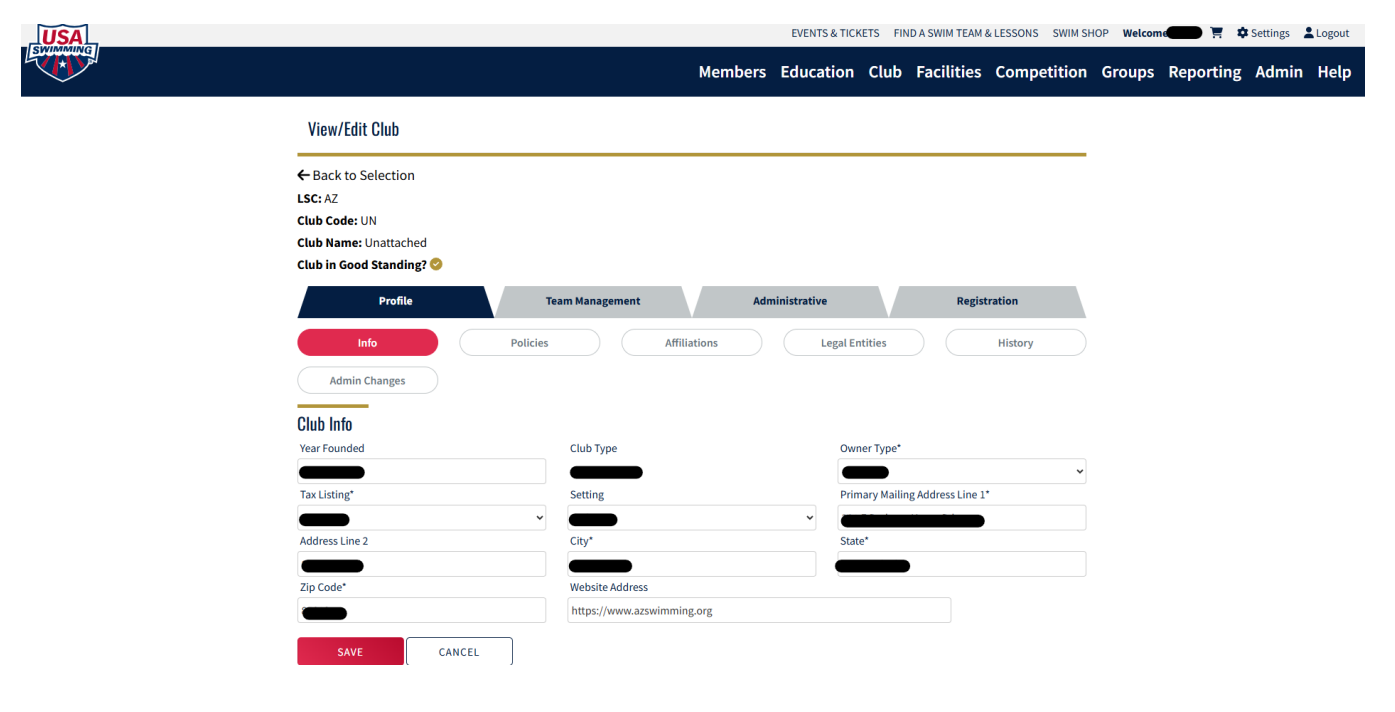